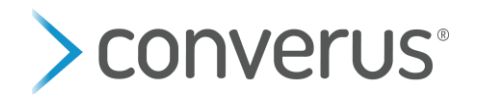

## How to Install Microsoft Text To Speech Voice

## Part 1: Install voice

- 1. On the station, click on the Windows icon and type "Language settings". Once the "Language settings" app appears press ENTER to open.
- 2. Under the "Preferred languages" heading click on the grey plus sign that says "Add a language"

| Settings        |                                                                                                    | - 🗆 X                                 |  |  |  |
|-----------------|----------------------------------------------------------------------------------------------------|---------------------------------------|--|--|--|
| ல் Home         | Language                                                                                                    |                                       |  |  |  |
| Find a setting  | Windows display language                                                                                                    | Related settings                      |  |  |  |
|                 |                                                                                                    | Date, time, & regional formatting     |  |  |  |
| Time & Language | English (United States)                                                                                                    | Administrative language settings      |  |  |  |
| 🗟 Date & time   | Windows features like Settings and File Explorer will appear in this<br>language.                                             | Spelling, typing, & keyboard settings |  |  |  |
| Region          | Add a Windows display language in Microsoft Store                                                                             |                                       |  |  |  |
| .≉ Language     | Use Local Experience Packs to change the language Windows uses<br>for navigation, menus, messages, settings, and help topics. | Have a question?                      |  |  |  |
|                 |                                                                                                    | Changing Microsoft Store region       |  |  |  |
| Speech          |                                                                                                    | Adding an input language              |  |  |  |
|                 | Preferred land                                                                                                    | Get help                              |  |  |  |
|                 | Apps and appear in the first language in the list that                                                                        |                                       |  |  |  |
|                 | they support a language and then select Options to                                                                            | Make Windows better                   |  |  |  |
|                 | + Add a preferred language                                                                                                    | Give us feedback                      |  |  |  |
|                 | A     Finglish (United States)                                                                                                |                                       |  |  |  |
|                 | Chaose an input method to shurur use as default                                                                               |                                       |  |  |  |

3. Search for **desired text to speech language** (ex: Russian). Make sure to choose the voice with the "**Text-to-speech**" option, see icon below. Select the voice and click Next.

|      | Language                                                                                                    |                                                     |
|------|----------------------------------------------------------------------------------------------------|-----------------------------------------------------|
|      | Win Choose a language to install                                                                              | Related settings<br>Date, time, & regional formatti |
| uage | Eng russ ×                                                                                                    | Administrative language settin                      |
| ime  | langu<br>Бурятско                                                                                             | Spelling, typing, & keyboard settings               |
|      | Buryat (Russia)                                                                                               |                                                     |
| le   | for n<br>Chechen (Russia)                                                                                     | Have a question?                                    |
|      | Церковнослове́нскій (риссіа́)<br>Pref                                                                         | Adding an input language<br>Get help                |
|      | Apps Ирон (Уæрæсе)<br>they :<br>confi Ossetic (Russia)                                                        | Make Windows better                                 |
|      | + Русский 🦧 🖾<br>Russian                                                                                      | Give us feedback                                    |
|      | Ф<br>А-7<br>Russian (Belarus) А <sup>#</sup> ₪                                                                |                                                     |
|      | Сhoo Русский (Казахстан) д <sup>≉</sup> ⊄2<br>Russian (Kazakhstan)                                            |                                                     |
|      | <ul> <li>Display language</li> <li>Text-to-speech</li> <li>Speech recognition</li> <li>Handwriting</li> </ul> |                                                     |
|      | Next Cancel                                                                                                   |                                                     |
|      |                                                                                                    | 1                                                   |
|      |                                                                                                    |                                                     |

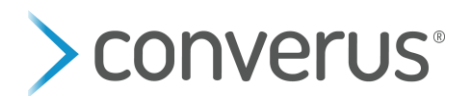

4. Check all the boxes for the features you want. If you want the new language to be the default language for the machine, then check the box that says "Install language pack and set as my Windows display language"- Then click on INSTALL.

|         | ← Sett                   |                                                              |  | × |       |
|---------|--------------------------|--------------------------------------------------------------|--|---|-------|
|         |                          | Install language features                                    |  |   |       |
|         | 命 Lar                    | Selected language: Español (México)                          |  |   |       |
| D       | language.                | Install language pack and set as my Windows display language |  |   |       |
| 7       | Add a                    | Choose optional language features you want to install.       |  |   |       |
| t       | for naviga               | Speech (29 MB)                                               |  |   |       |
| 1       | Preferred                | ✓ 🖄 Handwriting (4 MB)                                       |  |   |       |
| A       | Apps and<br>they support | 🖂 📟 Basic typing (12 MB)                                     |  |   |       |
| P       | Ad                       | 🖂 🧟 Optical character recognition (1 MB)                     |  |   | 2. Au |
| 10000   | 中<br>日本<br>日<br>日        | Choose a different language                                  |  |   | 4     |
| Allen . |                          | Install Cancel                                               |  |   |       |
|         |                          |                                                              |  |   | Sugar |

*Note:* If you selected "Install language pack and set as my windows display" then after the install, Windows will prompt you to restart the machine. Once the machine has been restarted, the display will be in the new language. If you are not prompted, you can restart the machine manually. The restart is only necessary if you are changing the windows display language.

## Part 2: Run Regedit Application

- 1. Please ask Converus for the Regedit Path Dropbox link for the voice you are installing
- 2. Select the Dropbox link (while on the station)
- 3. Download the file (there is a download arrow in the upper right-hand corner)

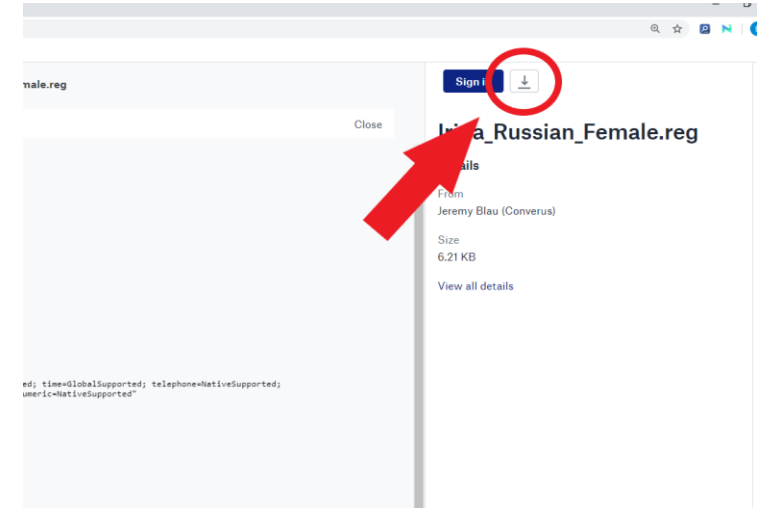

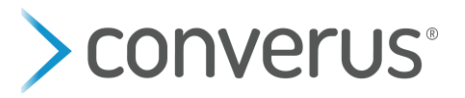

- 4. Once the file has downloaded, double click the download to open and run it
- 5. Select "Yes" to allow it to make changes on your machine
- 6. Select "Yes" to the next pop up to continue
- 7. Then select "OK"

## Part 3: Confirm that it worked

- 1. Launch EyeDetect
- 2. Select Test > Create or use the Test Wizard button
- 3. If not already, use the language dropdown to load all tests in the desired language
- 4. Select a test
- 5. Put in a fake Examinee Name and ID
- 6. Select OK
- 7. Select the Preview button on the right-hand side of the Start Test window to hear the voice. If this button does not exist, then the voice did not install properly.

| Start lest                                 |                         |                              |                                                                                                    |
|--------------------------------------------|-------------------------|------------------------------|----------------------------------------------------------------------------------------------------|
| Test ID                                    |                         | Test Key                     | Test Font Size                                                                                                 |
| D00000D401 : "Lehi Mocl<br>(Audio10Q, 4S)" | k Crime - stealing \$20 | 1a2f3e9c936946468d7bceabc027 | 73681 Font Size                                                                                                |
| Test Wizard                                |                         | Microsoft® LifeCam Cinem     | Font Size                                                                                                    |
| Enable Reading Test                        |                         |                              | Font Size                                                                                                    |
| 🗌 Enable Pupil Light Refle                 | ex Diagnostic           |                              | Font Size                                                                                                    |
| 🗆 Enable Digit Span Sequ                   | ence Diagnostic         | 00                           | Test Audio Options                                                                                             |
| Test Subject                               |                         | - 10                         | Enable Interview Route Map (IRM)                                                                               |
| ID:                                        | 091919                  | 2                            | Enable TTS Instructions (P0)                                                                                   |
| Name:                                      | Paige Chipman           | Take Photo Bla               | nk Photo 🗹 Enable TTS for Entire Test (P1)                                                                     |
| Gender:                                    | Female ~                |                              | Enable Audio Only with No Text (P2)                                                                            |
| Age:                                       | 24 ~                    |                              | VW James ~                                                                                                    |
| Education:                                 | 12+ ~                   |                              | the second second second second second second second second second second second second second second second s |
| Reading Level:                             | High ~                  |                              | Speed Volume                                                                                                   |
| Vision:                                    | ×                       |                              | Preview                                                                                                    |
| Keywords:                                  |                         |                              |                                                                                                    |
| Custom Field:                              |                         |                              | OK Cancel                                                                                                    |

- 8. If you'd like, you can continue forward and listen to the pre-test instructions to see how the voice sounds.
- 9. When you are done, select Cancel, if on the Start Test page or select FN-F10 to cancel out of the test.
- 10. Delete the test by selecting the test, then select Test > Delete